## Włączenie/Wyłączanie ochrony wybranych plików

Włącza lub wyłącza ochronę wybranych plików.

1 Wybierz tryb filmu lub zdjęcia.

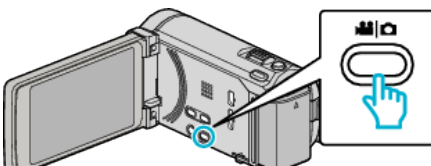

2 Puknij . aby wybrać tryb odtwarzania.

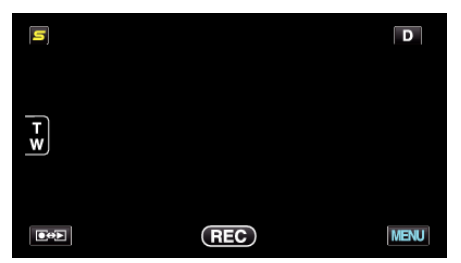

3 Puknij "MENU".

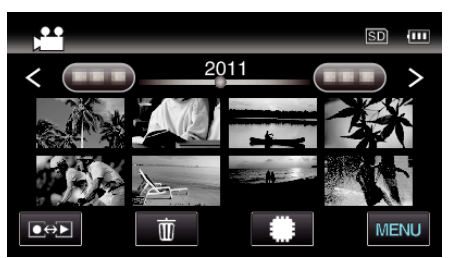

4 Puknij "CHROŃ/ANULUJ".

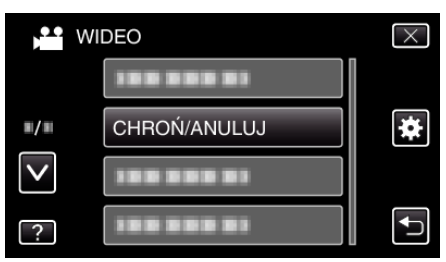

5 Puknij te pliki, aby włączyć lub wyłączyć ich ochronę.

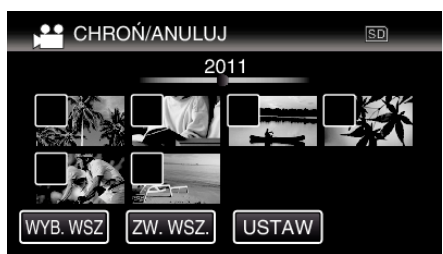

- Na wybranych plikach pojawi się √.
  Aby usunąć ✓ z pliku, ponownie puknij ten plik.
- Na już chronionych plikach wyświetlany jest napis On i √. Aby usunąć ochronę pliku, puknij plik, aby usunąć √.
- Puknij "WYB. WSZ", aby zaznaczyć wszystkie pliki.
- Puknij "ZW. WSZ.", aby usunąć wszystkie zaznaczenia.

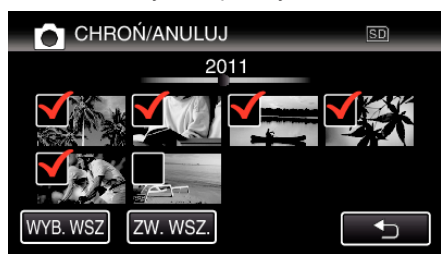

 Zdjęcia rejestrowane w trybie seryjnym w ciągu dwóch sekund lub wykonane w trybie seryjnym będą zgrupowane razem. Widoczny jest tylko pierwszy zarejestrowany plik, a grupa jest wyświetlana w zielonej ramce. Po puknięciu tego elementu, pojawia się ekran indeksu zgrupowanych plików. Puknij te pliki, aby włączyć lub wyłączyć ich ochronę, następnie puknij "∽".

- Jeśli jest używana karta Eye-Fi i jeśli tryb przesyłania Eye-Fi Helper jest ustawiony na "Udostępniaj tylko wybrane pliki" lub "Przesyłaj tylko wybrane pliki", będzie wyświetlany symbol ?
- **6** Puknij "USTAW", aby zakończyć ustawianie.

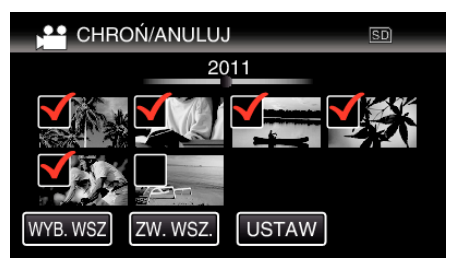

Na wybranych plikach pojawią się znaczniki ochrony On.
 Z wybranych plików znikną znaczniki ochrony On.